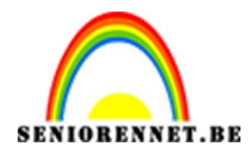

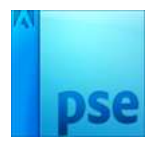

# **CirkelFotoCollage**

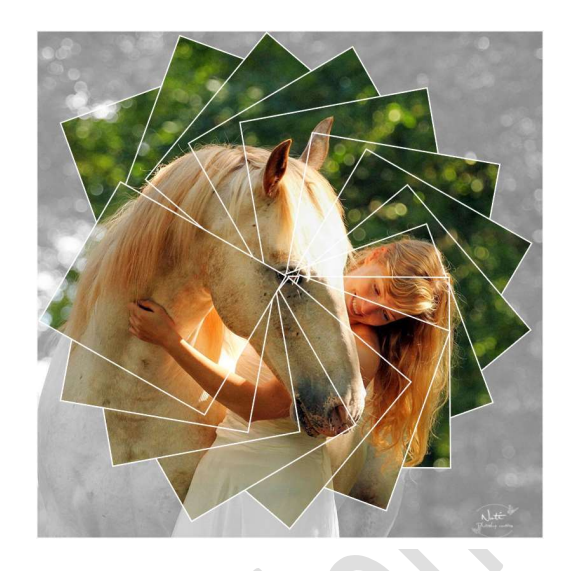

- 1. Maak een nieuw bestand van 15 cm op 15 cm 300ppi wit. Sla op als CirkelFotoCollage.
- 2. Plaats een foto en zorg dat het canvas juist gedekt is. Noem deze laag Foto.

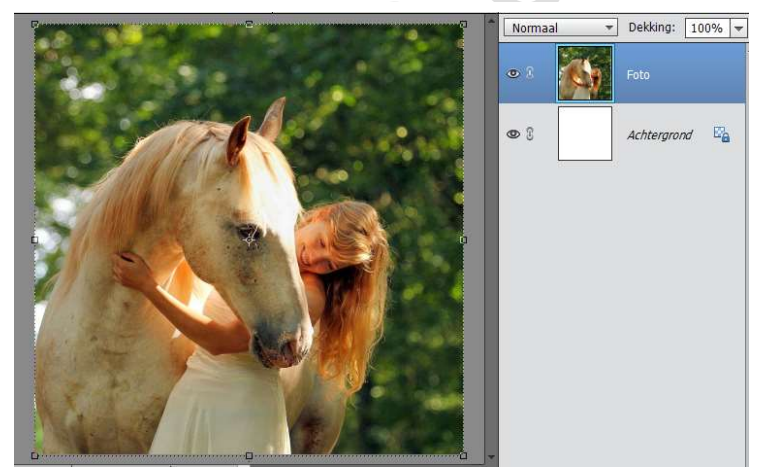

3. Ga naar Weergave → Nieuwe hulplijnen → 50% horizontaal en 50% verticaal.

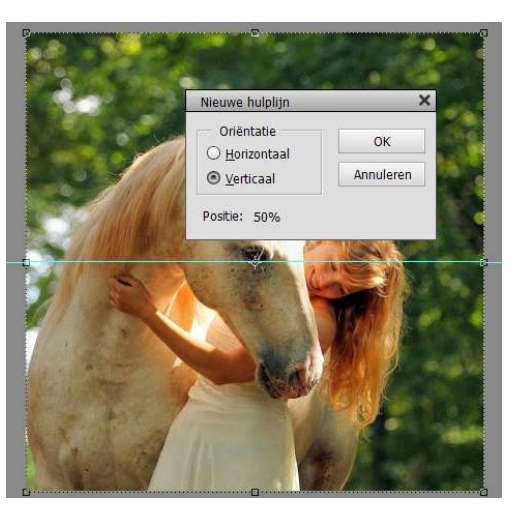

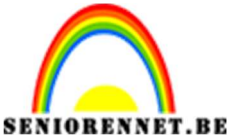

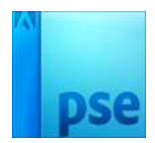

4. Dupliceer de laag Foto en noem deze laag Kader. Sluit het oogje tijdelijk van deze laag.

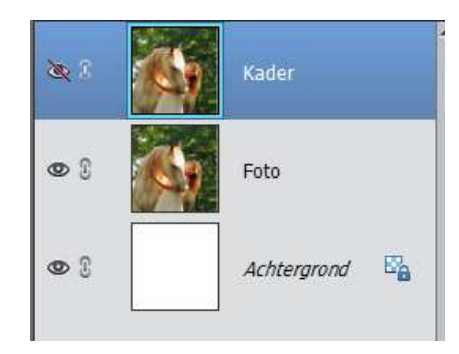

5. Activeer terug de laag Foto en voeg een aanpassingslaag Kleurtoon/verzadiging toe. Zet de verzadiging op -100 (om de foto zwart-wit te maken)

Wil u de foto in kleur laten, sla deze stap over.

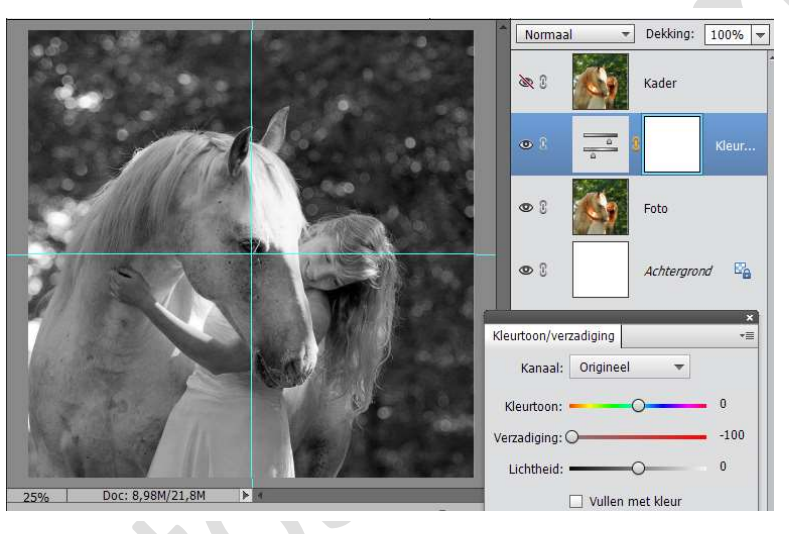

- 6. Maak de laag 'Kader' terug zichtbaar en activeer deze.
- 7. Voeg een cirkelvorm toe met een straal van 1 cm of eigen keuze. Gereedschap Ovaal → Zwart → Vaste Grootte: B en H 1 cm → Vanuit middelpunt.

| Vorm - Ovaal | 1                 |    |
|--------------|-------------------|----|
| 2 🔲 💭 📲      | Vaste grootte     |    |
|              | B: 1 cm H: 1      | cm |
|              | Vanuit middelpunt |    |

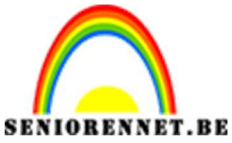

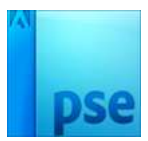

8. Klik op de kruising van de twee hulplijnen om de cirkel te krijgen.

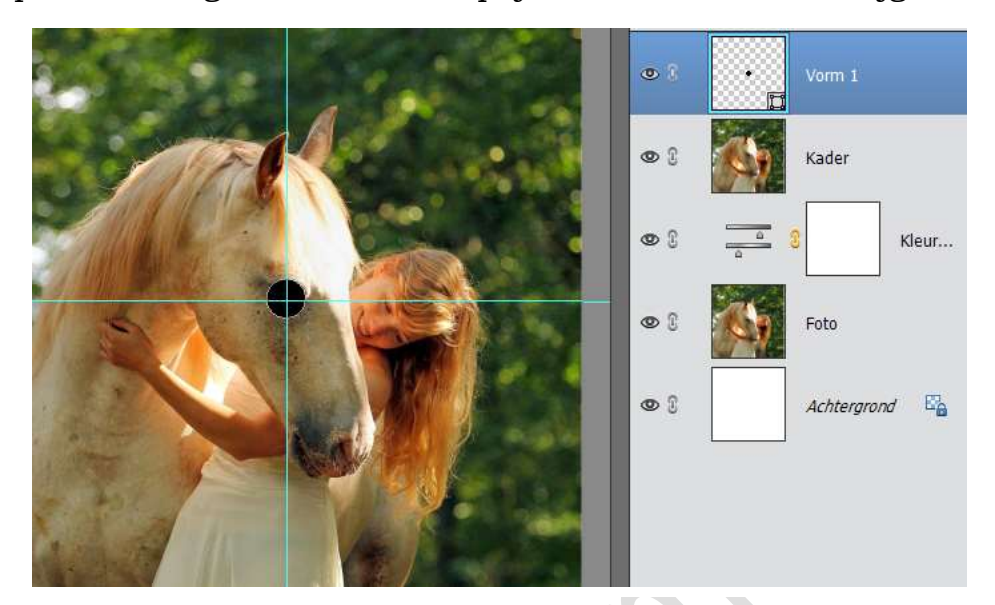

9. Neem het Rechthoekige selectiekader (doezelaar op 0) en sleep vanaf de rand van de cirkel een selectiekader overeenkomt met de gewenste kader.

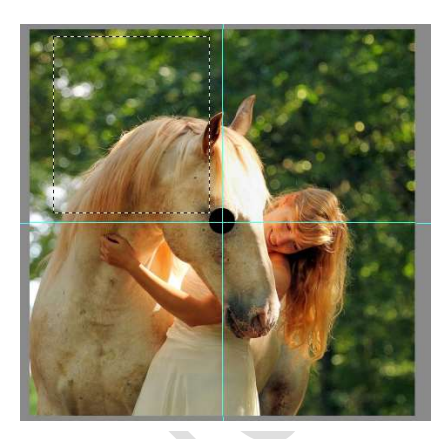

10. Activeer de laag kader en voeg een laagmasker toe.

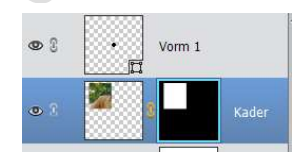

# 11. Voeg een stijl Lijn toe:

Effecten  $\rightarrow$  stijlen  $\rightarrow$  Lijnen  $\rightarrow$  Blauw 5 px  $\rightarrow$  dubbelklik  $\rightarrow$  Keer terug naar het palet lagen. Dubbelklik op fx en pas de instellingen aan: Grootte 5px – wit - Binnen

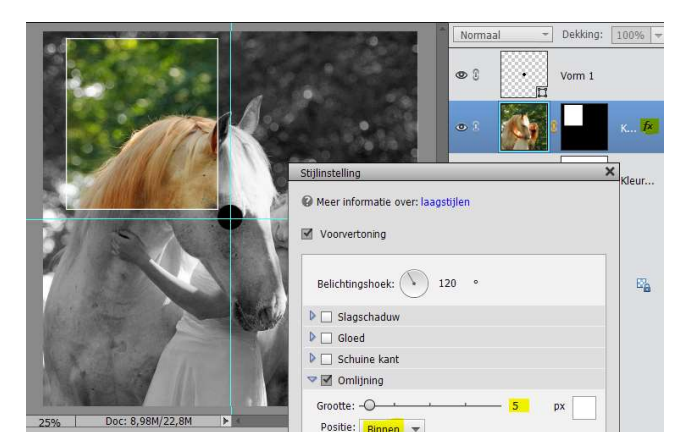

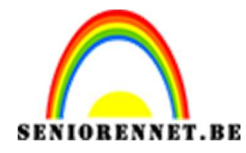

12. Activeer de laag kader.

Neem de ketting weg tussen het laagmasker en het laagminatuur. Druk CTRL+J

Activeer het laagmaskerminiatuur.

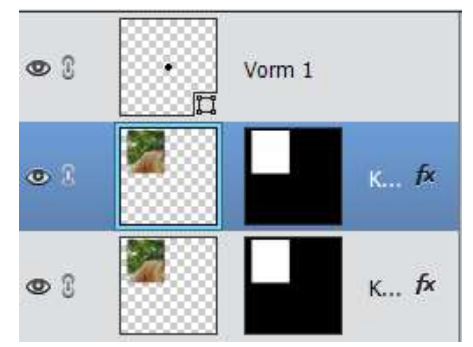

# 13. Druk Ctrl+T

Alt-Sleep de rotatiegreep naar de kruising van de twee hulplijnen (midden van de cirkel)

Zoom in en zet deze mooi in het midden (zo niet zal de rotatie verlopen) Vul bij de Gereedschap optie bij Hoek in 20°

| B: 100,00% H: 100,00%<br>✓ Verhoudingen behouden | Hoek         |
|--------------------------------------------------|--------------|
|                                                  | 20,00 Graden |

Vinkje of Enter om te transformatie te beëindigen.

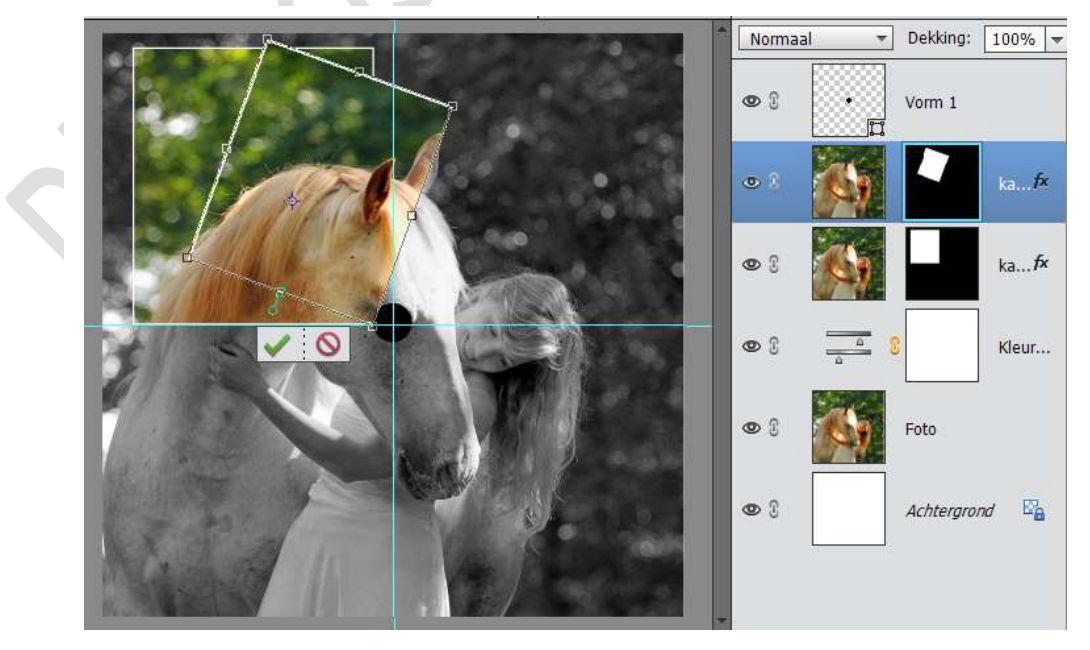

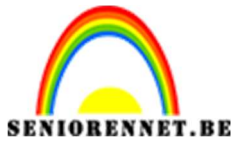

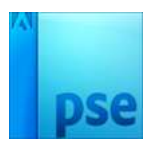

14. Activeer de laag "Kader kopie"

Zorg dat de ketting weg is tussen de Laagminiatuur en het laagmaskerminiatuur.

Druk CTRL+J

Activeer het laagmaskerminiatuur.

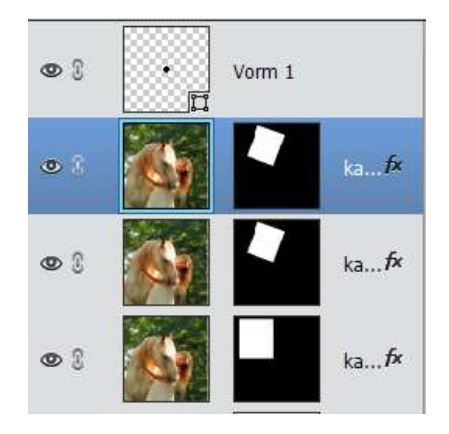

15. Druk CTRL+T

Alt-sleep de rotatiegreep naar de kruising van de twee hulplijnen (midden van de cirkel)

Zoom in en zet deze mooi in het midden (zo niet zal de rotatie verlopen) Vul bij de Gereedschap optie bij hoek in: 20°

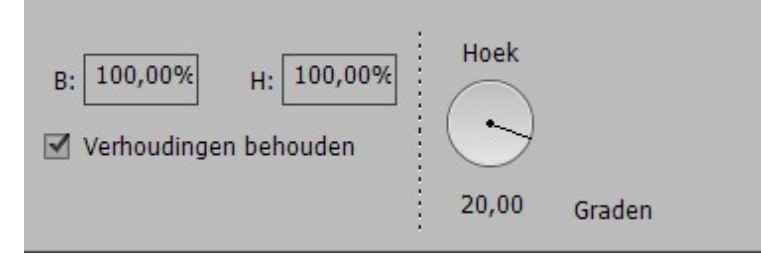

16. Herhaal voorgaande twee stappen tot je volledig rond bent.

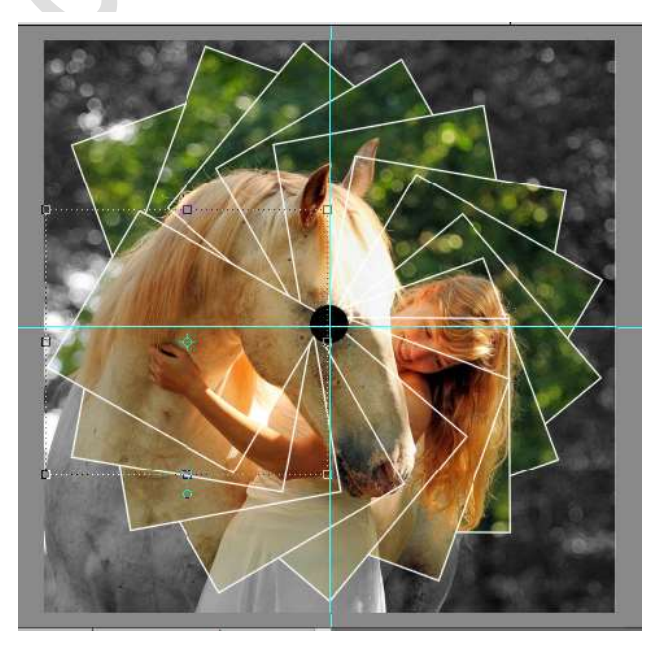

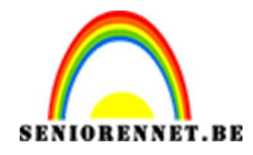

17. Verberg de laag Vorm1.

Verberg de hulplijnen.

Zet de Dekking van de laag "Foto" op 50% (om de zwart-wit Foto lichter te maken).

Of kies een achtergrond naar keuze

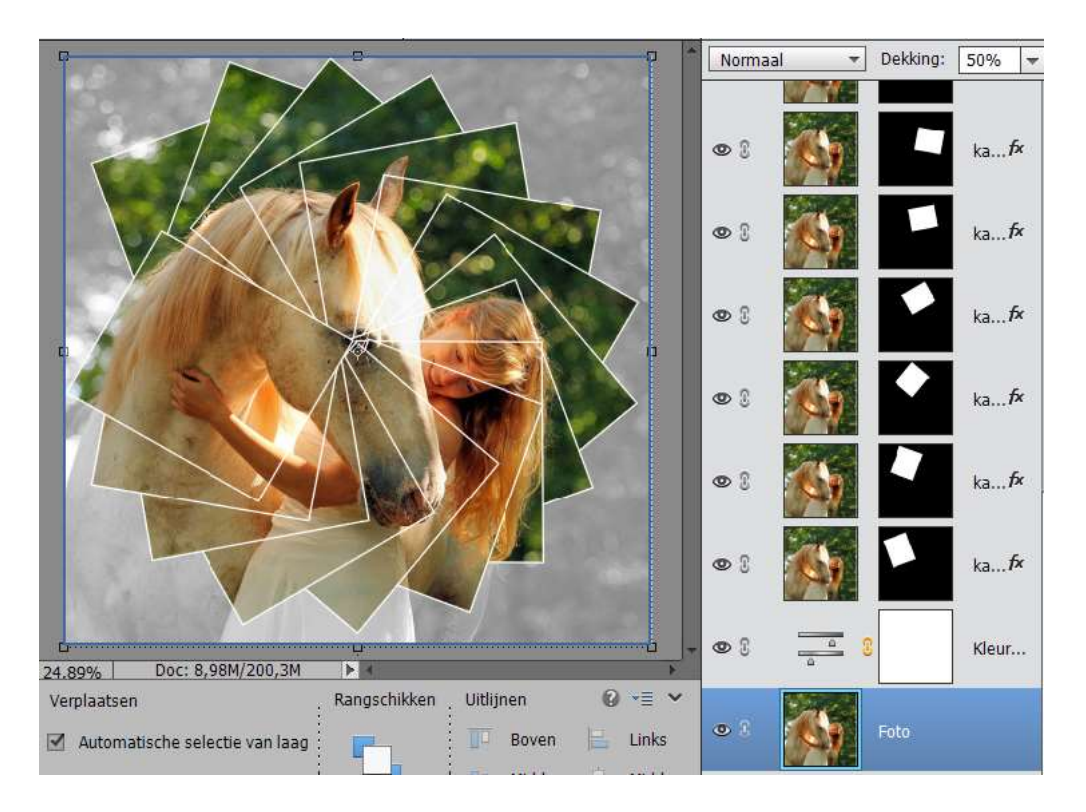

- Werk af naar keuze.
  Vergeet je naam niet Sla op als PSD max. 800 px aan langste zijde Sla op als JPEG max. 150 kb
- 19. Alternatief: Verberg 1 op 2 kaders. Je krijgt dan minder kaders.

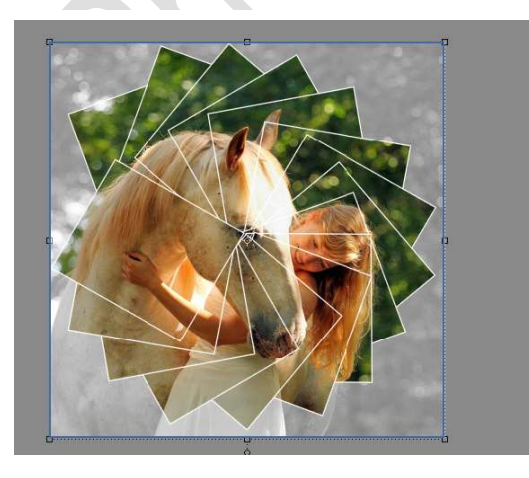

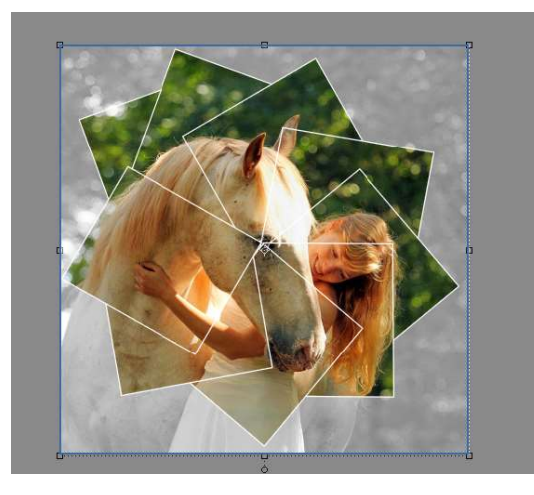

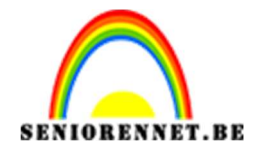

Veel plezier ermee. NOTI

Met dank aan Van Cauwenbergen Kaat om deze les te delen

photosnop elements